## **Complete your Health Assessment with Momentum** Sept. 1-Oct. 31

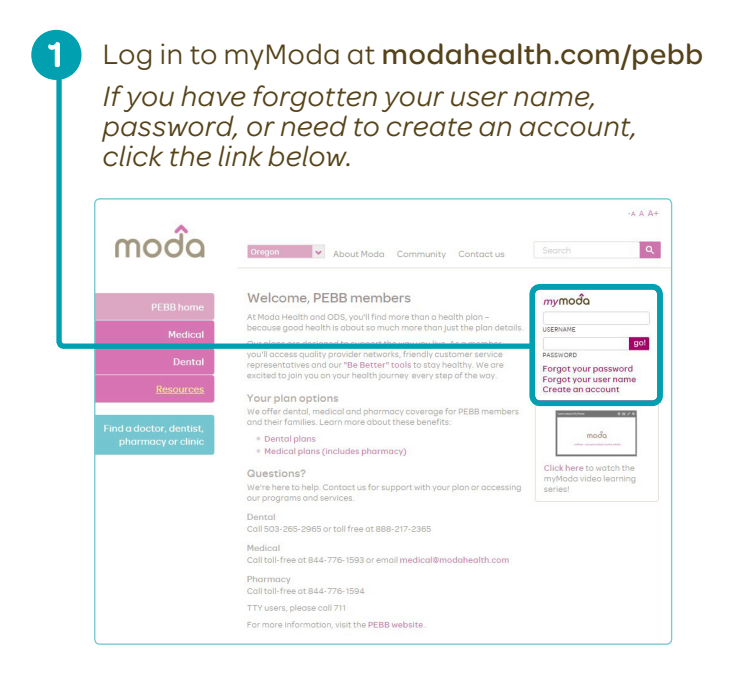

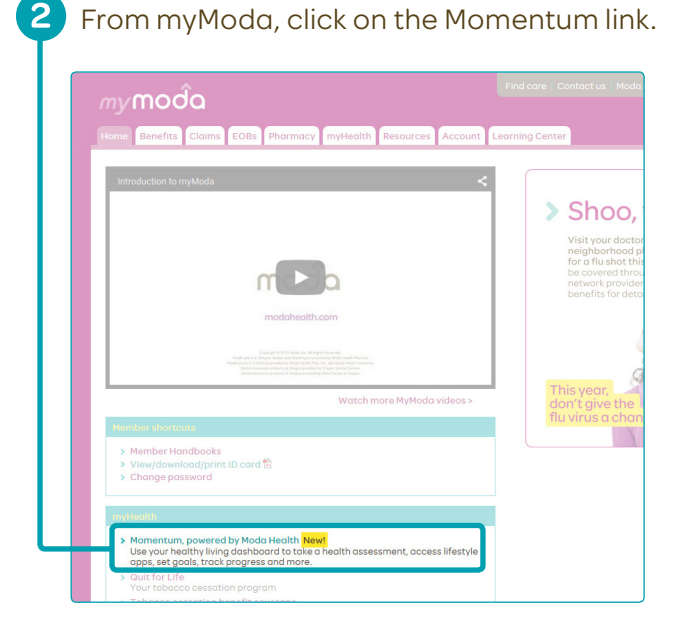

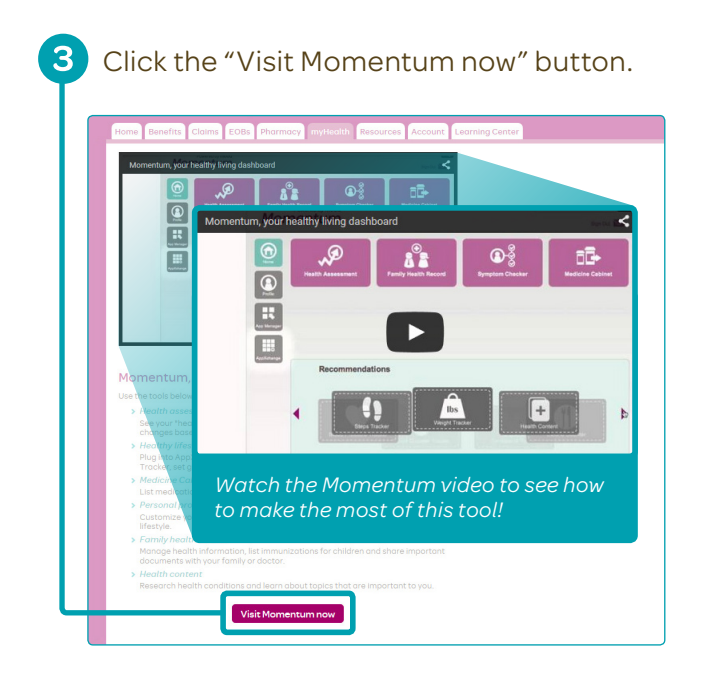

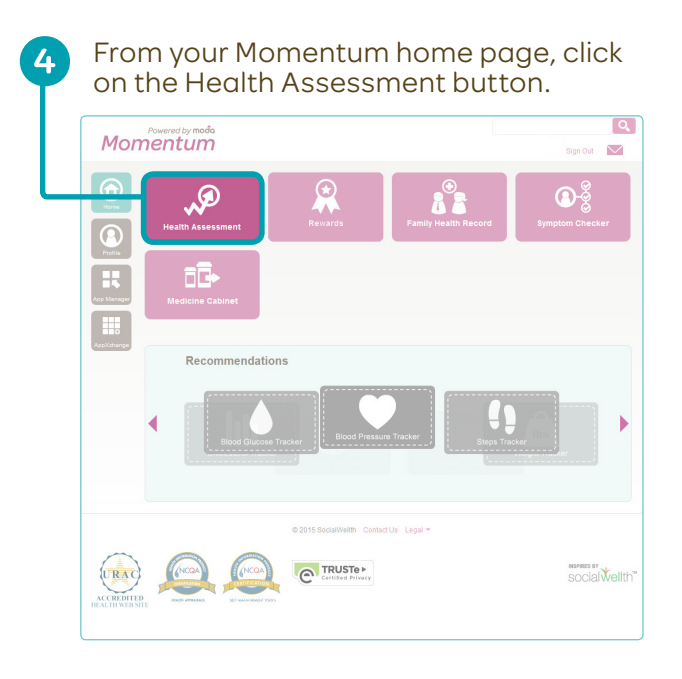

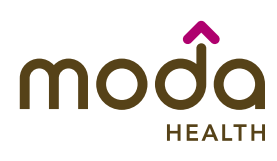

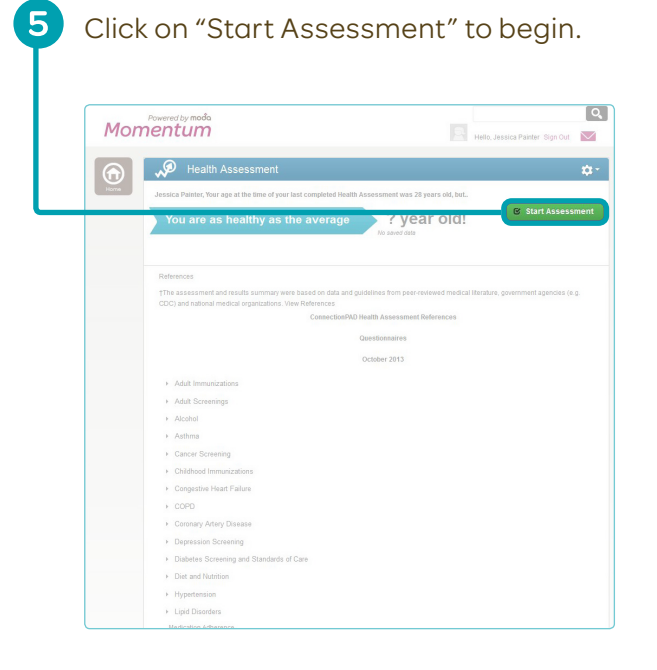

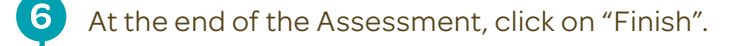

| <ul> <li>() () () () () () () () () () () () () (</li></ul>                                                                |
|----------------------------------------------------------------------------------------------------|
| <ul> <li>Company</li> <li>A spaning</li> <li>A spaning</li> <li>A spaning</li> <li>A spaning</li> <li>A spaning</li> </ul> |
| 0. Apres<br># Apres Tomp()<br>0.040                                                                                        |
| <ul> <li>Appendix Strength</li> <li>C Ante</li> </ul>                                                                      |
| 0.44                                                                                                    |
|                                                                                                    |
| Universities and a present problems with my booth.                                                                         |
| () Deceptor Theory                                                                                                    |
| () Designed                                                                                                    |
| 0.1214                                                                                                    |
| A specificação                                                                                                    |
| 0.14                                                                                                    |
| (an codimet) can figure out solutions when new problems after with my boats.                                               |
| () Droupes Brough                                                                                                    |
| () Designed                                                                                                    |
| © Agree                                                                                                    |
| 🐞 Agrea Strongty                                                                                                    |
| O Nox                                                                                                    |
| I am confident that I can maintain iffestyle changes, like eating right and exercising, even during times of stress.       |
| () Disagree Strongly                                                                                                    |
| Disagree                                                                                                    |
| () Agree                                                                                                    |
| Agree Strongly                                                                                                    |
| () NIA                                                                                                    |
|                                                                                                    |
| Finish Save and Continue Later                                                                                             |
|                                                                                                    |
|                                                                                                    |

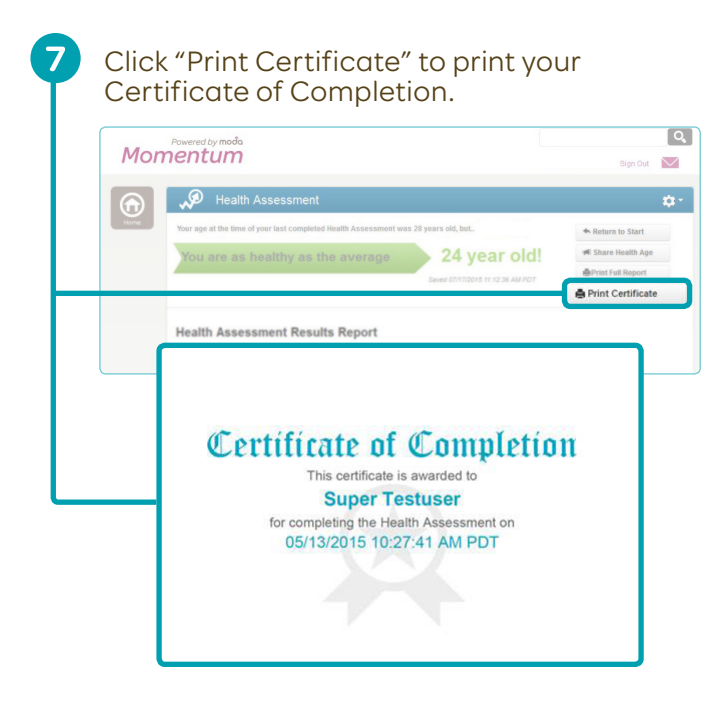

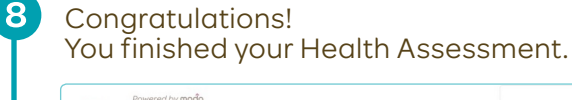

| $\bigcirc$ | P Health Assessment                                                                  |                    | ¢ |
|------------|--------------------------------------------------------------------------------------|--------------------|---|
| Home       | Your age at the time of your last completed Health Assessment was 28 years old, but_ | Return to Start    |   |
|            | You are as healthy as the average 24 year old!                                       | 🖷 Share Health Age |   |
|            |                                                                                      | BPrint Full Report |   |
|            |                                                                                      | Print Certificate  |   |
|            | Health Assessment Deculte Deport                                                     |                    |   |
|            | Field at how we want to the second second                                            |                    |   |

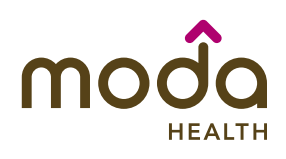

## **Questions?**

We're here to help. Call our care team toll-free at 844-776-1593 from 7:30–5:30 PST or email momentum@modahealth.com. TTY users, please call 711.